## 10、隐写2

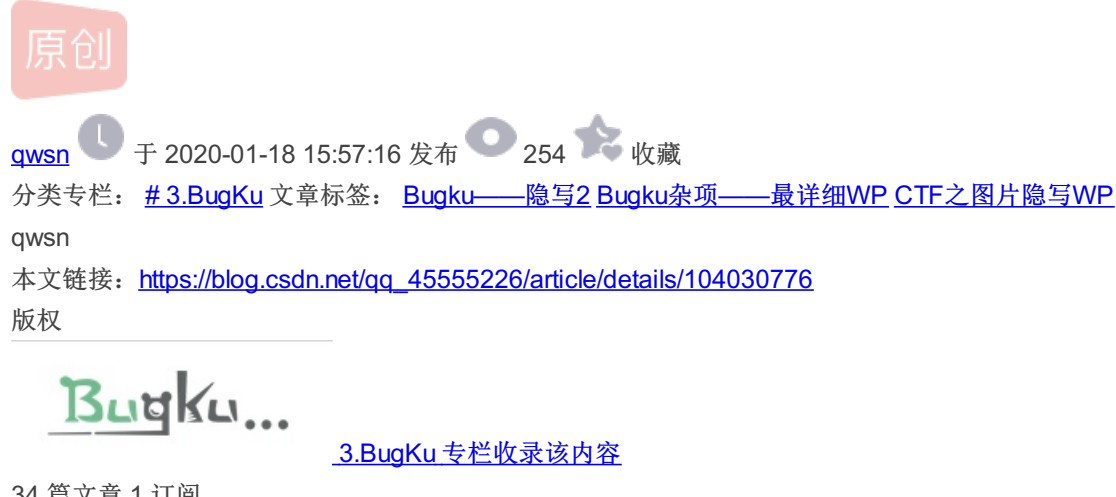

34 篇文章 1 订阅 订阅专栏

0x01、题目: 隐写2

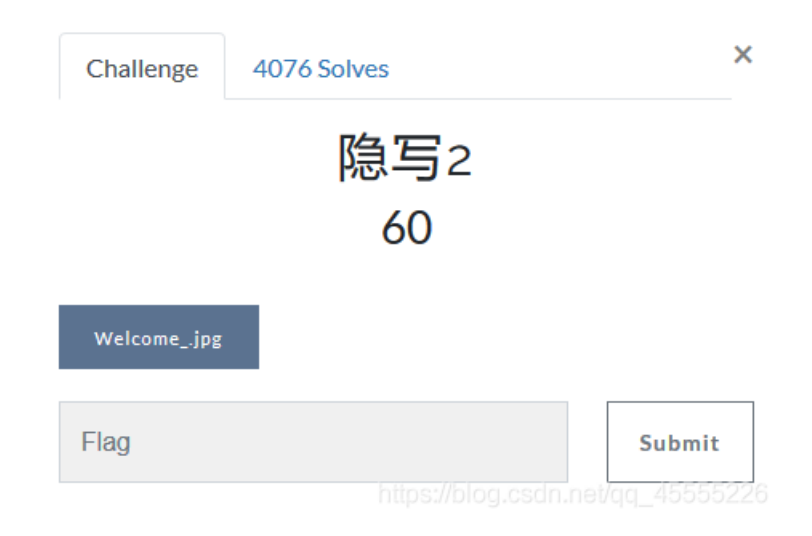

## 0x02、WP

1、右键链接,点击新建标签页打开链接,保存该jpg图片

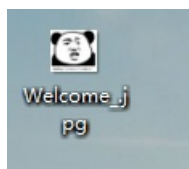

2、好了,又开始了,图片隐写的套路

①、打开该图片,发现宽高和颜色没什么特别的,略过(就是图太jian了。。。。。)

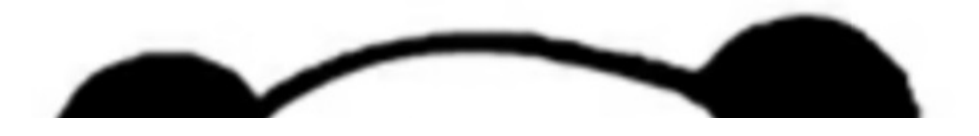

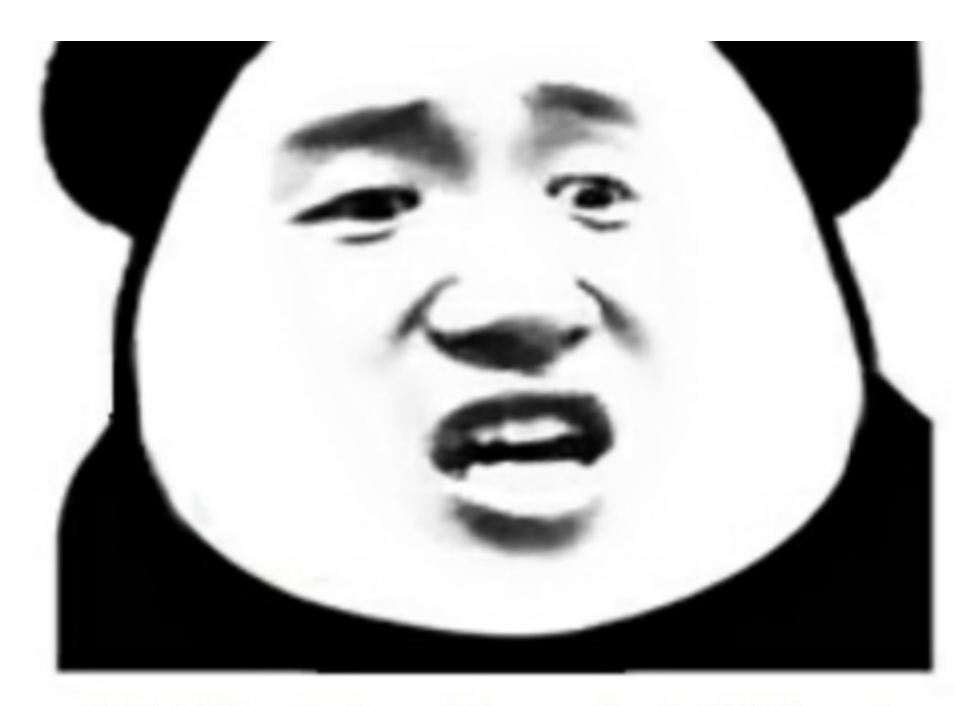

想拿到flag?心の中ないいくつかB数かの?

https://blog.csdn.net/qq\_45555226

②、右键图片,查看属性的详细信息,没什么特别的,略过

| Nelcome_jpg 唐性               | ×            |
|------------------------------|--------------|
| 常规 安全 详细信息 以前的版本             |              |
|                              |              |
| 屋性 值                         | ^            |
| 说明                           |              |
| 标题 hint:                     |              |
| 主题 网络安全工作室在哪                 |              |
| 分级 ☆☆☆☆☆                     |              |
| 标记                           |              |
| <b>备</b> 注                   |              |
| 来源                           |              |
| 作者                           |              |
| 拍摄日期                         |              |
| 程序名称                         |              |
| 获取日期                         |              |
| 版权                           |              |
| 图像                           |              |
| 图像 ID                        |              |
| 分辨率 581 x 533                |              |
| 宽度 581 像素                    |              |
| 高度 533 像素                    |              |
| 水平分辨率 120 dpi                |              |
| 垂直分辨率 120 dpi                |              |
| 位深度 24                       | *            |
| 删除属性和个人信息                    |              |
|                              |              |
| 确宪st//blog.es.取消.lai/gc_4或限。 | <b>%</b> 226 |

③、记事本打开该图片,ctrl+f搜索: flag、fl@g、PK、rar等字符,并且拖到最下面查看有没有特殊字符

| 查找                                                |                                                             | x                                                                                                    |
|---------------------------------------------------|-------------------------------------------------------------|----------------------------------------------------------------------------------------------------|
| 查找 替换 文件查找 标记                                     |                                                             |                                                                                                    |
| 查找目标(E): flag                                     | ~ 查找下一个                                                     |                                                                                                    |
|                                                   | □ 选取范围内① 计数①                                                |                                                                                                    |
|                                                   | 查找所有打开文件(2)                                                 | y図 📕 00000310.jpg区 🔚 Welcomejpg<br><b>3.気石の RDBNAK</b> ~8_轵^i~ <b>DDB</b> iビt(                                                                     |
| □反向查找<br>□全词匹配(W)                                 | 在当前文件中查找                                                    | ¥Y庈 xB30C3 xE6 XE9 NUD STX XE9 N<br> - If [US XDB3鯰 聍陆 SP貉 旒u i-<br>欺 XBD ' 叭h 鬘 XE1 % XA20)                                                       |
| <ul> <li>□ 匹配大小与(C)</li> <li>□ 循环查找(P)</li> </ul> | 取消                                                          | 128>EM疠渧SUBn焞沚袺1匭転鍓&<br>1 XB7:骞tXDCEM用UCXC9SOSTX                                                                                                   |
| 查找模式<br>●普通(N)<br>○ 扩展(N) (n, )r, )t, (n, )x, ()  | <ul> <li>✓ 透明度(Y)</li> <li>● 失去焦点后</li> <li>○ 始终</li> </ul> | 33。嚵怜) S0家 AND 7 ANS ' 创馿焻瞍<br>DAD 0 現都 BS 菴 bJ ANS ' UT ) j CAN (<br>村 AND AND AND SI S. AF CAN AND SI S . AF CAN AND SI S . AF CAN AND SI S . AF |
|                                                   |                                                             | 图挡绛。绕ECAB6000 CCCCC2EC011<br>鰕D鋈妖嫩 聋咏倔NAKCSCC2/襙厂                                                                                                  |
|                                                   | 又怕策J既静。<br>————————————————————————————————————             |                                                                                                    |

IR 福 u次 ' ' XCD VD r US 蚁 檔 介 穡 剔 b 罐 9 US XD3 ETX X X P ( 想 X39 ( X39 K X 20 V D) r US 蚁 檔 介 穡 M 0 b 僅 9 US XD3 ETX X X 20 ( 速 X 20 ) 様 X 20 ) ' X 20 V D) c E C 2 N UD Q E C 2 N UD Q E

;掺n002202.t冬p4< 拥@ 姗礒233& 篰綍2070000023503652解盕<搑zp"221003'k'咢V2204eXd鴉a笻263'G0023雅莉 |臨'鲤d疏251惍 珜経0001怍鈲蛟|晩輔C>賀#289353 閹絆XG280/劑D鈥腐喚q覗/\_鍲禱昿2336501毮[237\$VI氧]?WER2 值p 髸22285愈獚貏碉迳2瀊醯卤N銟|<渡t y呕'苚2820048膨焜K80L蕏6556n200885 驫2551斈橋頤娌5溺碖V+N52004

艾|佤:T貶x4崇涉嗒至ACDIDAED5壢DID7ETNQ烟&S湾噴=H0摶\盔30+B3D#奴|BMW 2 2339/ADBETX [, e堑遡TSODHSD B2CAN 哥澱c桮12p\_0圖DC9j 2D9ETNc 2B3+M搾?闕2034 醉T龁DC82D3=2C31DC3鰞 BS CANk NAX2E3 239SD ;z灻DC2汹m33(WD5澍)絡3NAXN2E76SOD1篶肥H2AB#2B2 SgACX店ざ!agP鯫DC9唹艓X2EDSO223=跺佁J父臂ZA9SOXK(

■+嚭鰭僸C羶禮STXuL罍 X97EMXC5+'XD6

及模5xx\*v<xxx0: 榨魷肌腐的Marka纓!3xxx10xxxx高Max2概题的Brakx30A3A xxx15xMax0051%前 Kom秋客x20"C 錄

④、把图片拖进010edit,搜索504b 0304;并且拉到最下面看看有没有特殊的字符

如图所示,发现了三处504b 0304,那我们就很不方便手动截取了,我们只能用kali的binwalk+foremost了

| :      | 6   | _          |      |            |              |            | _    | ~    | 1   |       |      |     | -W |            | 1 4 | · · |     | 👞 💼   : 👞   : 👡 🛁 = 🏍 🕡 == mmr   : 🕯                  |
|--------|-----|------------|------|------------|--------------|------------|------|------|-----|-------|------|-----|----|------------|-----|-----|-----|-------------------------------------------------------|
| Start  | up  | x          | Tel  | com        | e j          | pg         | x    |      |     |       |      |     |    |            |     |     |     |                                                       |
| ∓ Ed   | lit | As:        | Hex  |            | Ru           | n Sc       | ript | Ψ.   | Rur | . Теп | plat | e 🔻 |    |            |     |     |     |                                                       |
|        |     | 0          | 1    | 2          | 3            | 4          | 5    | 6    | 7   | 8     | 9    | A   | В  | C          | D   | E   | F   | 0123456789ABCDEF                                      |
| CCEOh  | :   | 00         | 51   | 45         | 14           | 00         | 51   | 45   | 14  | 00    | 51   | 45  | 14 | 00         | 51  | 45  | 14  | .QEQEQE.                                              |
| CCFOh  | :   | 00         | 51   | 45         | 14           | 00         | 51   | 45   | 14  | 00    | 51   | 45  | 14 | 00         | 51  | 45  | 14  | .QEQEQE.                                              |
| CD00h  | :   | 00         | 51   | 45         | 14           | 00         | 51   | 45   | 14  | 00    | 51   | 45  | 14 | 00         | 51  | 8A  | 28  | .QEQEQEQŠ(                                            |
| CD10h  | : 3 | <b>A</b> 0 | 02   | 8A         | 28           | AU         | 02   | 0A   | 20  | AU    | 02   | 8A  | 28 | A0         | 02  | 8A  | 28  | .š <mark></mark> Š( .Š(                               |
| CD20h  | :   | <b>A</b> 0 | 0F   | FF         | D9           | 50         | 4B   | 03   | 04  | 0A    | 00   | 00  | 08 | 00         | 00  | 38  | 7E  | .ÿ <mark>J</mark> PK8~                                |
| CD30h  | :   | 6E         | 4B   | <b>B</b> 3 | 46           | 27         | 45   | 40   | 12  | 90    | 00   | ±C  | LА | 00         | 00  | 00  | 00  | nV3                                                   |
| CD40h  | :   | 00         | 00   | 66         | 6C           | 61         | 67   | 2E   | 72  | 61    | 72   | 50  | 4B | 03         | 04  | 14  | 00  | flag.rarPK                                            |
| CD50h  | :   | 01         | 08   | 08         | 00           | 7C         | 7D   | 6E   | 4B  | 26    | F1   | 20  | 10 | BC         | 19  | 00  | 00  | ···· ; ; !!Kall, .*•                                  |
| CD60h  | :   | 71         | 1A   | 00         | 00           | 05         | 00   | 00   | 00  | 33    | 2E   | 6A  | 70 | 67         | 43  | 41  | D3  | q3.jpgCAÓ                                             |
| CD70h  | :   | ЗA         | 6C   | <b>B</b> 0 | FB           | 54         | 2A   | E5   | EC  | 61    | 7D   | 81  | EB | EF         | 34  | FO  | 32  | :l°ûT*åìa}.ëï4ð2                                      |
| CD80h  | :   | 9C         | E7   | 16         | 3C           | C2         | 38   | 59   | E7  | 4C    | 49   | D2  | 7B | 1E         | F3  | 2D  | F5  | œç.<Â8YçLIÒ{.ó-õ                                      |
| CD90h  | :   | 67         | CD   | C2         | 25           | 95         | 73   | 94   | 5D  | 51    | 4F   | B2  | AB | <b>A</b> 5 | D1  | 86  | 9D  | gÍÄ%•s″]QO°«¥Ñ†.                                      |
| CDAOh  | :   | 41         | 92   | C3         | 7F           | 91         | 17   | ЗA   | 88  | 09    | 92   | 65  | 52 | 31         | B2  | 5F  | BE  | A'A.\.:^.'eRl*_%                                      |
| CDB0h  | :   | 0E         | 03   | Β7         | 83           | CA         | E2   | 03   | BA  | 1A    | 13   | 8A  | 27 | 49         | DA  | 7E  | 4C  | fÊâ.°Š'IÚ~L                                           |
| CDCOh  | :   | 3B         | F2   | 9C         | 15           | 14         | 2E   | F1   | 87  | 9D    | 25   | 2E  | 6C | 00         | 85  | 99  | 7A  | ;òœñ‡.%.l™z                                           |
| CDD0h  | :   | F7         | 48   | C9         | <b>A</b> 8   | 3C         | 51   | 17   | 54  | 40    | 35   | AB  | 54 | D6         | 65  | 29  | 4E  | +HE <sup>**</sup> <q.t@5«töe)n< td=""></q.t@5«töe)n<> |
| Output |     |            |      |            |              |            |      |      |     |       |      |     |    |            |     |     |     |                                                       |
|        |     | ۵d         | dree |            |              |            |      |      |     |       |      |     |    |            |     |     | Val |                                                       |
|        |     |            |      |            |              |            |      |      |     |       |      |     |    |            |     |     |     |                                                       |
|        |     | 110<br>24b | 3 00 | cum        | centro<br>50 | as o<br>Mh | 030  | 46 U | 304 | •     |      | _   | _  | _          | _   | _   | _   |                                                       |
|        | CD4 | 4Ah        |      |            | 50           | 04b        | 0304 | 1    |     |       |      |     |    |            |     |     |     |                                                       |
|        | E79 | 6h         |      |            | 50           | 04b        | 0304 | 1    |     |       |      |     |    |            |     |     |     |                                                       |
|        |     |            |      |            |              |            |      |      |     |       |      |     |    |            |     |     |     |                                                       |
| +      |     |            |      |            |              |            |      |      |     |       |      |     |    |            |     |     |     |                                                       |
|        |     |            |      |            |              |            |      |      |     |       |      |     |    |            |     |     |     |                                                       |

⑤、kali的binwalk、foremost命令提取隐写在内的文件

如下图所示: binwalk 图片,发现了有压缩包的存在

|                                                |                                            | ₩ binwalk Welcomejpg                                                                                                    |
|------------------------------------------------|--------------------------------------------|----------------------------------------------------------------------------------------------------|
| DECIMAL                                        | HEXADECIMAL                                | DESCRIPTION                                                                                                    |
| 0<br>30<br>ectory: 8<br>52516<br>size: 6732, 0 | 0x0<br>0x1E<br>0xCD24<br>uncompressed size | JPEG image data, JFIF standard 1.01<br>TIFF image data, big-endian, offset of first image dir<br>Zip crchive data, at least v1.0 to extract, compressed<br>e: 6732, name: flag.rar |
| 9264<br>47852                                  | 0xE780<br>0x2418C                          | End of Zip archive, footer length: 22<br>End of Zip archive, footer hengy/biog2csdn.net/qq_45555226                                                                                |

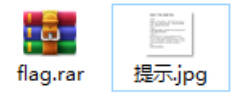

⑥、根据以上解压出的文件,有一个提示图片和一个加密了的压缩包

## 告诉你们一个秘密,密码是3个数哦。

查理曼:

查理曼, 法兰克王国国王, 征服了西欧与中欧大部分 土地, 具有了至高无上的权威, 下令全国人民信仰基 督教, 查理重振了西罗马帝国。 雅典娜: 女神帕拉斯·雅典娜, 是希腊神话中的女战神也是智慧 女神, 雅典是以她命名的。 兰斯洛特, 英格兰传说中的人物, 是亚瑟王圆桌骑士团中的一 员。看上去就是一个清秀年轻的帅小伙儿, 由于传说 中他是一名出色的箭手, 因此梅花J手持箭支。兰斯洛 特与王后的恋爱导致了他与亚瑟王之间的战争。 **Hint: 其实斗地主挺好玩的。** 

https://blog.csdn.net/gq\_45555226

| 👔 Ziperello                                    |                                  | – 🗆 X                                                                                            |
|------------------------------------------------|----------------------------------|--------------------------------------------------------------------------------------------------|
| zip password recover                           | y tool                           | 帮助 关于 退出                                                                                         |
| 当前密码长度<br>当前密码<br>当前速度<br>0%<br>逝去时间: 00:00:00 | 3<br>信息 ×<br>密码: 871<br>确定<br>开始 | 步骤 4<br>准备就绪,请点击 [开始] 按钮<br>注意:搜索进度条 (%) 及剩余时间字段显示的信息与当<br>前的密码效验长度相关。 破解 AES 算法加密的密码可能<br>耗时较长。 |
|                                                | 步骤 4 / 4: 破解密码.Go                | https://blog.csdn.ne /qष⊑≭500002                                                                 |

⑦、解压后得到一张图片:

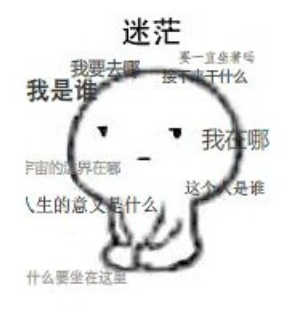

https://blog.csdn.net/qq\_45555226

又开始了图片隐写的套路。。。。

第一步:宽高和颜色没特殊的问题,略过

第二步:详细信息没特殊字符,略过

第三步:记事本打开,搜索结果和查看最下面的有无特殊字符

如下图所示: 搜索到最下面有flag: f1@g{eTB1lEFyZSBhlGhAY2tlciE=} //很明显是base64加密,我们解密即可得到: flag{y0u Are a h@cker!}

| <u> <u> </u> <u> </u></u>                                             | ★ III - IIIk - III + II + II + II + II +                   | ■ FRAm<br>▼<br>・ 炉×邦・PQSOBEED2 EXQ^高端 涨娱EXD 茶JEOD 核MEDIEED<br>SOBECOD;薄 蜗星<開e7 YO KEB<差( DE3 開<廠4斧<笙 KEB KESD<br>SOBECOD;薄 蜗星<開e7 YO KEB<差( DE3 開 $SOBECOD;薄 蜗星<開e7 YO KEB<差( DE3 開SOBECOD;薄 蜗星<開e7 YO KEB<差( DE3 DE3 KEBSOBECOD;薄 蜗星<開e7 YO KEB           SOBECOD;薄 蜗星<開き(SOBECD;7),第 SOBECOD;SOBECOD;500SOBECOD;500SO$ |
|-----------------------------------------------------------------------|------------------------------------------------------------|----------------------------------------------------------------------------------------------------|
| 查找模式<br>● 普通(い)<br>○ 扩展(2) (\n, \r, \t, \0, \x)<br>○ 正则表达式(G) □ 。匹配新行 | <ul> <li>✓ 透明度()</li> <li>● 失去焦点后</li> <li>○ 始终</li> </ul> | h[F 2327)+2C3 EOT) 铤P232230001*絝吪<br>CCSUB澻62213:"F叟^詰切B\$B緣]4甯亏账菏糮 倭23380009j0Su92333B333CAN涂                                                                                                    |

刑 飜A用 059;细9\\*\$733次泣@MNk鞙s\卓概Dt永2737000>2336001登蟉@M222033;22504225573×233987820大腾 201057238,23495733凄‡ 63鞅 呜J2荒23390008枱驾程槽±刳508739;9355,Q2342796633躏p0340脓搧虹W早&惠\*漲503 5733\\$D235

195/q嬴眸 20132 { \$ 漶 S 6013 夜 P 7 7207 (53繙 1220 ) 许杯 8 1000 鳖 in 2013 1021 1 糜 \$ n 0020 爱 i k A # 紱 2013 1213 1203

fl@g{eTBlIEFyZSBhIGhAY2tlciE=}

| Base64:                  | (               |
|--------------------------|-----------------|
| eTB1IEFyZSBhIGhAY2ttciE= | 用#223<br>Base64 |
| 解密Base64:                |                 |
| y0u Are a h@cker!        |                 |
|                          |                 |

## 0x03、Flag

flag{y0u Are a h@cker!}